| ABA: PRODUTOS<br>BOTÃO: CONTROLE DE REQUISIÇÕES<br>OPÇÃO: CTRL. DE REQUISIÇÕES |          |                                                                                                    |       |                 |                  |             |             |                 |               |                |                   |            |
|--------------------------------------------------------------------------------|----------|----------------------------------------------------------------------------------------------------|-------|-----------------|------------------|-------------|-------------|-----------------|---------------|----------------|-------------------|------------|
| Clien                                                                          | te Vend  | as Oficina                                                                                                    | Caixa | Produtos        | Profissionais    | Fornecedo   | res Finance | iro Administra  | ição Favorit  | os             |                   |            |
| Cad. de                                                                        | Produtos | Relatórios                                                                                                    | Cont  | role de Pedidos | Entrada produtos | Devolução   | Localização | Montagem de Kit | Mercado Livre | F2 - Pesquisar | Ctrl. Requisições | Importação |
| 12                                                                             |          | and the second second s |       | 1               |                  | <b>&gt;</b> |             |                 | $\square$     |                |                   | ٠          |
| Ctrl. de Requisições                                                           |          |                                                                                                    |       |                 |                  |             |             |                 |               |                |                   |            |
| Ctrl. de Solicitações                                                          |          |                                                                                                    |       |                 |                  |             |             |                 |               |                |                   |            |

# **9** O QUE É POSSÍVEL FAZER NESTA ÁREA DO SISTEMA

- Visualizar relatório das requisições de produtos
- Dar baixa nas requisições em aberto
- Gera um arquivo \*.CSV das informações selecionadas
- Filtrar requisições em aberto, requisitadas e baixadas

## **IMPORTANTE SABER!**

 Os campos que estiverem com a cor <u>CINZA</u> trazem informações automáticas do sistema. Só poderão ser alterados, quando existir opção de escolha. Requerente Todos V

• Sempre que encontrar esse botão, poderá acessar <u>Manual Passo a Passo</u> ou <u>Guia de</u> <u>Referência</u>, disponíveis para aquela janela.

## Quadro: PERÍODO

## **Opção: COM BASE NA DATA DE BAIXA**

Carrega na grade, as requisições com a data de baixa, de acordo com o período selecionado.

## **Opção: IGNORAR PERÍODO**

Quando marcada, carrega na grade, todas as requisições efetuadas, ignorando o período definido.

| Quadro: | PESQUISA |  |
|---------|----------|--|
| ~~~~~   |          |  |

| PESQUISA                  |            |              |             |            |
|---------------------------|------------|--------------|-------------|------------|
| Nº da requisição Nº da OS | Requerente | Retirada Por | Baixada Por | Destinação |
|                           | Todos      | ▼ Todos      | ▼ Todos     | - AMBAS -  |
| <enter></enter>           |            |              |             |            |

#### Campo: Requerente

Carrega na grade, somente as requisições feitas pelo profissional selecionado.

#### Campo: Retirada por

Carrega na grade, as requisições retiradas pelo profissional selecionado, de acordo com os filtros definidos.

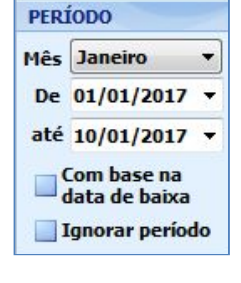

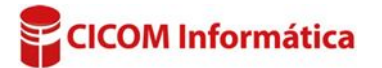

## Campo: Baixada por

Carrega na grade, as requisições baixadas pelo profissional selecionado, de acordo com os filtros definidos.

#### **Botão: BAIXAR SELECIONADO**

Acessa a janela **BAIXA DA REQUISIÇÃO DE PRODUTOS**, na qual é possível dar baixa na requisição selecionada na grade.

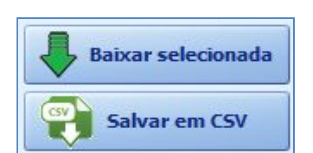

### Botão: SALVAR EM CSV

Salva as informações selecionadas de acordo com o filtros definidos, em formato \*.CSV que pode ser aberto usando o EXCEL ou qualquer editor de textos.

## GRADE

Mostra as requisições efetuadas, de acordo com os filtros definidos. Dando DUPLO CLIQUE na grade, acessará a janela BAIXA DA REQUISIÇÃO DE PRODUTOS, na qual é possível dar baixa na requisição selecionada na grade.

| Itens | No | Data       |            | NO OF Words | Cituação  | Deguaranta | Datizada Daz | Paintada Dan | Obcomuneño |
|-------|----|------------|------------|-------------|-----------|------------|--------------|--------------|------------|
|       |    | Requisição | Baixa      | Nº 05/venua | Situação  | Requerence | Retirada For |              | Observação |
| •     | 2  | 10/01/2017 | 10/01/2017 | 35          | BAIXADA   | CARLOS     | CÁ           | CARLOS       |            |
| ÷     | 1  | 10/01/2017 |            | 28          | EM ABERTO | SISTEMA    |              |              |            |

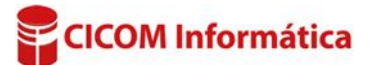